1. Dobijamo svoj administratorski panel , **File Manager**, slicno kao Windows Explorer, sa folderima

| 📀 cPanel File Manager v3 - Opera                               |                                                                |                           |                          | _ 7 🔀         |
|----------------------------------------------------------------|----------------------------------------------------------------|---------------------------|--------------------------|---------------|
| File Edit View Bookmarks Widgets Tools Help                    |                                                                |                           |                          |               |
| 🗙 🖙 cPanel X 🥙 CPanel File Manager v3                          | •                                                              |                           |                          | Ŵ             |
| ** 🗢 🔶 🔞 🕜 🖍 🕐 http://www.k                                    |                                                                | • Google •                |                          |               |
| File Manager Settings                                          |                                                                | Search <mark>All y</mark> | our Files 🔻 fûr          | 0             |
| New File New Folder<br>New Www Gg SH                           | te Rename Edit Code HTML Change V<br>Editor Editor Permissions | ew Extract Compress       |                          |               |
|                                                                | Name                                                           | 9                         | ize Type                 | Perms         |
| 1= Collapse all                                                | crithin                                                        | 3                         | KB bttndiuniy_directory  | 0755          |
|                                                                |                                                                | 3                         | 100 http://www.directory | 0155          |
| E access-logs                                                  | mojeime                                                        | 4                         | KB httpd/unix-directory  | 0755          |
| B public_ftp<br>public_html<br>D tmp<br>D mojeime<br>D mojeime |                                                                |                           |                          |               |
|                                                                |                                                                |                           | ·@·                      | ♥ 9,100% ♥    |
| 🔧 Start 刘 🖓 cRanel File Manager v                              |                                                                |                           |                          | 🥥 K 🛛 4:04 PM |

- 2. Kliknuti na PLUSIĆ foldera **www**, ( obratiti pažnju da u levom gornjem delu panela, na plavičastoj liniji stoji rubrika sa www i iza njih nema ništa upisano !)
- 3. Kliknutu na ikonicu **New Folder** i dati folderu ime **slike** ili Images, važno je da je tačno onako kako nam se zove naš folder sa slikama na našem računaru gde smo smeštali slike za svoj web sajt,

 Sada kliknemo na ikonicu UPLOAD, zatim na Choose i tražimo svoj file koji se zove Index u svom računaru

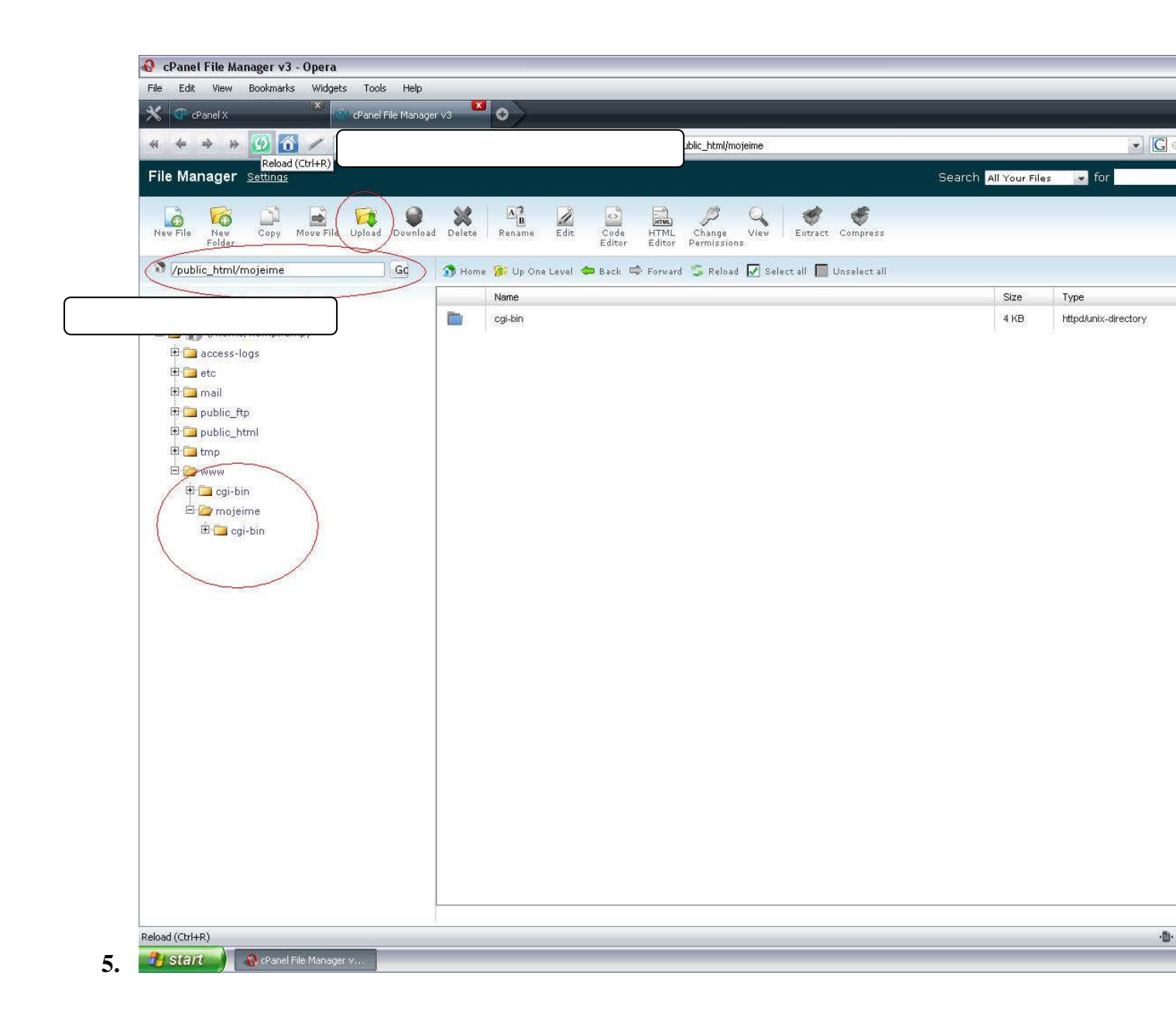

Kada je Upload indexa gotov, vraćamo se u svoj administratorski panel, odnosno File Manager, sa leve strane kliknemo na novo-napravljeni folder **slike , pa na Upload i sada prenosimo na server sve slike iz svojih foldera** ...

| 🚯 cPanel X - Opera                                   |                               |
|------------------------------------------------------|-------------------------------|
| File Edit View Bookmarks Widgets Tools Help          |                               |
| 🗙 🕐 cPanel X 🔷 🕐 cPanel File Manager v3 🔷 🥙 cPanel X |                               |
|                                                      | =&charset=&_cr ? ▼ G Google ▼ |
| ☐ Upload files                                       |                               |
|                                                      |                               |
|                                                      |                               |
| Please select files to u                             |                               |
| Choose                                               |                               |
| Overwrite existing files:                            |                               |
| ↔ Add Another Upload                                 | Box                           |
|                                                      |                               |
| Back to /home                                        |                               |
|                                                      |                               |
| Onen                                                 | 2 🔯                           |
|                                                      |                               |
|                                                      |                               |
| Desktop Desktop My Documents                         |                               |
| My Recent<br>Documents                               |                               |
| veike                                                |                               |
| Besktop 33 31⁄2 Floppy (A:)                          |                               |
| Social Disk (C:)                                     |                               |
| A DVD-RAM Drive (E:)                                 |                               |
| My Documents Shared Documents                        |                               |
| My Documents                                         |                               |
| Chipset                                              |                               |
| Stojanovic                                           |                               |
| File name: slika_velika 2                            | V Open                        |
| My Network Files of type: All files (".")            | Cancel                        |
|                                                      |                               |
|                                                      |                               |
|                                                      |                               |
|                                                      |                               |
|                                                      |                               |
|                                                      | 🕲 🙆 y 🔍 100% 👻                |
| Start & CPanel X - Opera                             | 🧔 K 4:08 PM                   |

| 🕹 cPanel X - Opera                                             |                |
|----------------------------------------------------------------|----------------|
| File Edit View Bookmarks Widgets Tools Help                    |                |
| X CP cPanel X CP cPanel File Manager v3 CP cPanel X C CPanel X | > <b>n</b>     |
| 🕷 🍝 🔅 🔯 🙆 🖉 🕐 http://www.                                      | Google 💌       |
| 1 Upload files                                                 |                |
| Maximum File Size allowed for upload: 92.34 MB                 |                |
| Please select files to upload to /home                         |                |
| I"C:\Documents and Settings\Teodor\M                           |                |
|                                                                |                |
| Choose                                                         |                |
| Overwrite existing files:                                      |                |
| ↔ Add Another Upload Box                                       |                |
| Back to /home/                                                 |                |
|                                                                |                |
|                                                                |                |
|                                                                |                |
|                                                                |                |
|                                                                |                |
|                                                                |                |
|                                                                |                |
|                                                                |                |
|                                                                |                |
|                                                                |                |
|                                                                |                |
|                                                                |                |
|                                                                |                |
|                                                                |                |
|                                                                |                |
|                                                                |                |
|                                                                |                |
|                                                                |                |
|                                                                |                |
|                                                                | · 🕅 • 🔍 100% 💌 |
|                                                                |                |

Po završetku prenosa fajlova i slika, otvaramo novi prozor Internet Explorera i ukucavamo svoju web adresu u address bar i gledamo svoju prvu web stranicu!